# Введение в Windows Forms в PascalABC.NET

Windows Forms - фреймворк для работы с формами. он позволяет создавать программы с графическим интерфейсом без использования визуального редактора.

Любая программа, использующая Wondows Forrms может иметь следующий вид:

{\$apptype windows} {\$reference 'System.Windows.Forms.dll'} {\$reference 'System.Drawing.dll'}

#### uses

System.Windows.Forms, System.Drawing;

#### var

MainForm: System.Windows.Forms.Form;

#### begin

MainForm := **new** Form; Application.Run(MainForm); **end**.

MainForm - главная форма.

#### Основные классы

#### Button (кнопка)

System.Windows.Forms.Button - класс кнопки. Синтаксис ее создания:

name := **new** Button();

name - имя кнопки.

| Свойство  | Значение                                                                                                    |
|-----------|----------------------------------------------------------------------------------------------------|
| Width     | Ширина кнопки.                                                                                                    |
| Height    | Высота кнопки.                                                                                                    |
| Text      | Текст на кнопке.                                                                                                    |
| BackColor | Цвет фона кнопки.                                                                                                    |
| ForeColor | Цвет текста кнопки.                                                                                                    |
| Location  | Позиция кнопки на форме.<br>В качестве значения должна быть точка System.Drawing.Point.                                                      |
| AutoSize  | Будет ли меняться размер кнопки, подгоняясь под размер содержимого, или будет отображаться лишь та часть содержимого, умещающаяся на кнопке. |
| Parent    | Родительский виджет.                                                                                                    |
| Visible   | Видна ли кнопка.                                                                                                    |
| Событие   | Значение                                                                                                    |
| Click     | Хранит ссылку на процедуру, которая выполниться при нажатии на кнопку.<br>Для установки его значения используйте вместо := +=.               |

# Label (метка)

System.Windows.Forms.Label - класс метки. Синтаксис ее создания:

name := **new Label()**;

name - имя метки.

| Свойство  | Значение                                                                                                    |
|-----------|----------------------------------------------------------------------------------------------------|
| Width     | Ширина метки.                                                                                                    |
| Height    | Высота метки.                                                                                                    |
| Text      | Текст на метки.                                                                                                    |
| BackColor | Цвет фона метки.                                                                                                    |
| ForeColor | Цвет текста метки.                                                                                                    |
| Location  | Позиция метки на форме.                                                                                                    |
| AutoSize  | Будет ли меняться размер метки, подгоняясь под размер содержимого, или будет отображаться лишь та часть содержимого, умещающаяся на метке. |
| Parent    | Родительский виджет.                                                                                                    |
| Visible   | Видна ли метка.                                                                                                    |

# **CheckBox** (флажок)

System.Windows.Forms.CheckBox - класс флажка. Синтаксис его создания:

| CheckBox() |
|------------|
| (          |

name - имя флажка.

| Свойство  | Значение                                                                                                    |
|-----------|----------------------------------------------------------------------------------------------------|
| Width     | Ширина флажка.                                                                                                    |
| Height    | Высота флажка.                                                                                                    |
| Text      | Текст на флажка.                                                                                                    |
| BackColor | Цвет фона флажка.                                                                                                    |
| ForeColor | Цвет текста флажка.                                                                                                    |
| Location  | Позиция флажка форме.                                                                                                    |
| AutoSize  | Будет ли меняться размер флажка, подгоняясь под размер содержимого, или будет отображаться лишь та часть содержимого, умещающаяся на флажка. |
| Parent    | Родительский виджет.                                                                                                    |
| Visible   | Виден ли флажок.                                                                                                    |
| Checked   | Определяет установлен ли флажок или нет.                                                                                                    |

# RadioBox (радио-кнопка)

System.Windows.Forms.RadioBox- класс радио-кнопки. Синтаксис ее создания:

name := **new** RadioBox();

name - имя радио-кнопки.

| Свойство  | Значение                                                                                                    |
|-----------|----------------------------------------------------------------------------------------------------|
| Width     | Ширина радио-кнопки.                                                                                                    |
| Height    | Высота радио-кнопки.                                                                                                    |
| Text      | Текст на радио-кнопки.                                                                                                    |
| BackColor | Цвет фона радио-кнопки.                                                                                                    |
| ForeColor | Цвет текста радио-кнопки.                                                                                                    |
| Location  | Позиция радио-кнопки форме.                                                                                                    |
| AutoSize  | Будет ли меняться размер радио-кнопки, подгоняясь под размер содержимого, или будет отображаться лишь та часть содержимого, умещающаяся на радио-кнопке. |
| Parent    | Родительский виджет.                                                                                                    |
| Visible   | Видна ли радио-кнопка.                                                                                                    |
| Checked   | Определяет установлена ли радио-кнопка или нет.                                                                                                    |

# TrackBar (ползунок)

System.Windows.Forms.TrackBar - класс ползунка. Синтаксис его создания:

name := **new** TrackBar();

name - имя ползунка.

| Свойство      | Значение                                                                                                    |  |
|---------------|----------------------------------------------------------------------------------------------------|--|
| Width         | Ширина ползунка.                                                                                                    |  |
| Height        | Ширина ползунка.                                                                                                    |  |
| Location      | Позиция ползунка на форме.                                                                                                    |  |
| Parent        | Родительский виджет.                                                                                                    |  |
| Visible       | Виден ли ползунок.                                                                                                    |  |
| Minimum       | Минимальное значение ползунка.                                                                                                    |  |
| Maximum       | Максимальное значение ползунка.                                                                                                    |  |
| Value         | Текущее значение ползунка.                                                                                                    |  |
| Orientation   | <ul> <li>Ориентация ползунка.</li> <li>System.Windows.Forms.Orientation.Horizontal - горизонтальная</li> <li>System.Windows.Forms.Orientation.Vertical - вертикальная</li> </ul>                                                                                                    |  |
| TickStyle     | <ul> <li>Контролирует как отображаются деления.</li> <li>System.Windows.Forms.TickStyle.Both - с двух сторон</li> <li>System.Windows.Forms.TickStyle.BottomRight - деления либо снизу (для горизонтального ползунка) или справа (для вертикального полузнка)</li> <li>System.Windows.Forms.TickStyle.TopLeft - деления либо сверху (для горизонтального ползунка) или слева (для вертикального полузнка)</li> <li>System.Windows.Forms.TickStyle.None - не отображаются</li> </ul> |  |
| TickFrequency | Расстояние между делениями.                                                                                                    |  |

# ListBox

System.Windows.Forms.ListBox- класс списка. Синтаксис его создания:

name := new ListBox();

name - имя списка.

| Свойство                      |                         | Значение                                                                                                    |  |  |
|-------------------------------|-------------------------|----------------------------------------------------------------------------------------------------|--|--|
| Width                         | Ширин                   | а списка.                                                                                                    |  |  |
| Height                        | Высота                  | а списка.                                                                                                    |  |  |
| Location                      | Позици                  | Позиция списка на форме.                                                                                      |  |  |
| Parent                        | Родите                  | льский виджет.                                                                                                |  |  |
| Visible                       | Виден                   | Виден ли список.                                                                                              |  |  |
| ItemHeight                    | Высота элемента списка. |                                                                                                    |  |  |
| Items.Count Количество        |                         | ество элементов списка.                                                                                       |  |  |
| Items.Item[k] К-ый з          |                         | лемент списка.                                                                                                |  |  |
| IntegralHeight Указы<br>чтобы |                         | зает будет ли подгоняться размер списка под размер элементов,<br>был видны названия всех элементов полностью. |  |  |
| Событие                       | 9                       | Описание                                                                                                    |  |  |

| Сооытие              | Описание                                                                             |
|----------------------|--------------------------------------------------------------------------------------|
| Click                | Хранит ссылку на процедуру, которая выполнится при щелчке по списку.                 |
| SelectedIndexChanged | Хранит ссылку на процедуру, которая выполнится при смене выбранного элемента списка. |

Ниже а - список.

| Процедура      | Значение                                |
|----------------|-----------------------------------------|
| a.Items.Add(t) | Добавляет в список элемент с текстом t. |
| a.Items.Clear  | Очищает список.                         |

## ComboBox

System.Windows.Forms.ComboBox - класс выпадающего списка. Для его создания пишите:

name:=new ComboBox();

name - имя выпадающего списка.

| Свойство      | Значение                                       |
|---------------|------------------------------------------------|
| Width         | Ширина выпадающего списка.                     |
| Height        | Высота выпадающего списка.                     |
| Parent        | Родительский виджет.                           |
| Visible       | Виден ли выпадающий список.                    |
| Count         | Количество элементов в выпадающем списке.      |
| SelectedIndex | Индекс выбранного элемента выпадающего списка. |

| SelectedItem         | Выбра                                                                                                    | нный элемент выпадающего списка.                                                 |
|----------------------|----------------------------------------------------------------------------------------------------|----------------------------------------------------------------------------------|
| Items.Item[k] К-ый э |                                                                                                    | лемент выпадающего списка.                                                       |
| IntegralHeight       | Указывает будет ли подгоняться размер выпадающего списка под раз элементов, чтобы был видны названия всех элементов полностью. |                                                                                  |
| Событие              |                                                                                                    | Олигорино                                                                        |
| COODIII              | ,                                                                                                    | Описание                                                                         |
| Click                |                                                                                                    | Хранит ссылку на процедуру, которая выполнится при щелчке по выпадающему списку. |

Ниже а - выпадающий список.

| Функция       | Описание                                 |
|---------------|------------------------------------------|
| a.Items.Add   | Добавляет в выпадающий список элемент.   |
| a.Items.Clear | Удаляет все элементы выпадающего списка. |

## GroupBox

System.Windows.Forms.GroupBox- класс фрейма. Синтаксис его создания:

name := **new** GroupBox();

name - имя фрейма.

| Свойство | Значение                                                                                                    |
|----------|----------------------------------------------------------------------------------------------------|
| Width    | Ширина фрейма.                                                                                                    |
| Height   | Высота фрейма.                                                                                                    |
| Text     | Текст на в заголовке фрейма.                                                                                                    |
| Location | Позиция фрейма на форме.<br>В качестве значения должна быть точка System.Drawing.Point.                                                      |
| AutoSize | Будет ли меняться размер фрейма, подгоняясь под размер содержимого, или будет отображаться лишь та часть содержимого, умещающаяся на кнопке. |
| Parent   | Родительский виджет.                                                                                                    |
| Visible  | Виден ли фрейм.                                                                                                    |

SplitContainer

System.Windows.Forms.SplitContainer - класс элемента разделения окна. Синтаксис его создания:

name := new SplitContainer();

name - имя элемента разделения окна.

| Свойство | Значение                                   |  |
|----------|--------------------------------------------|--|
| Width    | Ширина элемента разделения окна.           |  |
| Height   | Высота элемента разделения окна.           |  |
| Location | Позиция элемента разделения окна на форме. |  |

|             | В качестве значения должна быть точка System.Drawing.Point.                                                                                                    |  |
|-------------|----------------------------------------------------------------------------------------------------|--|
| AutoSize    | Будет ли меняться размер элемента разделения окна, подгоняясь под размер содержимого, или будет отображаться лишь та часть содержимого, умещающаяся на элементе разделения окна.                 |  |
| Visible     | Виден ли элемент разделения окна.                                                                                                    |  |
| Orientation | <ul> <li>Ориентация элемента разделения окна.</li> <li>System.Windows.Forms.Orientation.Horizontal - горизонтальная</li> <li>System.Windows.Forms.Orientation.Vertical - вертикальная</li> </ul> |  |
| Parent      | Родительский виджет.                                                                                                    |  |
| Panel1      | Имя виджета, входящего в левую или верхнюю часть элемента разделения окна.                                                                                                    |  |
| Panel2      | Имя виджета, входящего в правую или нижнюю часть элемента разделения окна.                                                                                                    |  |

# MenuStrip (главное меню)

System.Windows.Forms.MenuStrip - класс главного меню. Синтаксис его создания:

name := **new** MenuStrip ();

name - имя главного меню.

| Свойство  | Значение                                                                                                    |  |
|-----------|----------------------------------------------------------------------------------------------------|--|
| BackColor | Цвет фона главного меню.                                                                                                    |  |
| ForeColor | Цвет текста меню.                                                                                                    |  |
| GripStyle | <ul> <li>Видим ли объект для перемещения меню, находящийся слева.</li> <li>объект перемещения меню спрятан -<br/>System.Windows.Forms.ToolStripGripStyle.Hidden</li> <li>объект перемещения меню виден-<br/>System.Windows.Forms.ToolStripGripStyle.Visisble</li> </ul> |  |

Ниже а - главное меню.

| Процедура      | Значение                            |  |
|----------------|-------------------------------------|--|
| a.Items.Add(k) | Добавляет подменю k в главное меню. |  |

# ToolStripMenuItem (подменю)

System.Windows.Forms.ToolStripMenuItem - класс подменю. Синтаксис его создания:

name := new ToolStripMenuItem ();

name - имя подменю.

| Свойство          | Значение                       |
|-------------------|--------------------------------|
| BackColor         | Цвет фона заголовка подменю.   |
| ForeColor         | Цвет текста заголовка подменю. |
| Huwe b - nonneuro |                                |

Ниже b - подменю.

| Процедура                    | Значение                     |
|------------------------------|------------------------------|
| b.DropDownItems.Add(t,i,act) | Добавляет пункт в подменю b. |

| • t - текст, отображаемый на пункте подменю; i -<br>иконка пункта подменю (чтобы ее не было пишите<br>nil); act - процедура, выполняющаяся при нажатии на<br>этот пункт меню. |
|----------------------------------------------------------------------------------------------------|
| <ul> <li>иконка зугружается следующим образом: new<br/>System.Drawing.Bitmap(GetResourceStream(путь_к_из<br/>ображению))</li> </ul>                                           |

#### Форма

System.Windows.Forms.Form - класс формы. Общий синтаксис ее создания:

name := **new** Form();

| Свойство | Описане          |  |
|----------|------------------|--|
| Text     | Заголовок формы. |  |
| TT 1     |                  |  |

Ниже а - форма.

| Свойство               | Описане                    |
|------------------------|----------------------------|
| a.Controls.Add(виджет) | Добавляет виджет на форму. |

Курсор[править]

Cursor - объект курсора в Windows Forms.

| Свойство                               | Значение              |
|----------------------------------------|-----------------------|
| System.Windows.Forms.Cursor.Position.X | Позиция курсора по Х. |
| System.Windows.Forms.Cursor.Position.Y | Позиция курсора по Ү. |

# Обработка событий

Любая процедура, являющаяся обработчиком события должна иметь вид:

procedure p(sender:object; args:System.EventArgs);

#### begin

//тело процедуры

## end;

р - имя процедуры.

Стили

Подключить визуальные стили для более красивого отображения виджетов можно так:

Application.EnableVisualStyles;

## Примеры программ

Пример 1. Вывод сообщения по нажатию кнопки:

{\$reference 'System.Windows.Forms.dll'}
{\$reference 'System.Drawing.dll'}

uses System, System.Windows.Forms;

| / <b>a</b> | r |       |
|------------|---|-------|
| f          | : | Form; |
| 1          |   | D     |

btn : Button;

procedure ButtonClick(sender: object; e: EventArgs);

```
begin
MessageBox.Show('Hello world!');
end;
```

```
begin
f := new Form;
btn := new Button;
btn.Text := 'Click me';
btn.Click += ButtonClick;
f.Controls.Add(btn);
Application.Run(f);
end.
```

#### Пример 2. Кнопка «Закрыть».

```
uses System.Windows.Forms; //подключаем библиотеку .net форм
```

#### var

```
form1 : Form;//создаём переменную формы
but1: button;//создаём элемент управления "кнопка"
```

```
procedure but1_click(sender:object; e: system.eventargs);
begin
```

```
form1.Close();//закрываем нашу форму по нажатии на кнопку
end;
```

#### begin

```
form1:= new Form();//динамически выделяем память под форму
form1.Width:=300;//задём ширину формы
form1.Height:=300;//задаём высоту формы
form1.BackColor:=System.Drawing.Color.White;//задаём фоновый
цвет
```

```
but1:=new Button;//динамически выделяем память под кнопку
but1.Width:=100;//задаём ширину кнопки
but1.Height:=35;//задаём высоту кнопки
but1.Text:='Закрыть программу';//задаём текст внутри кнопки
but1.Left:=10;//задаём отступ по горизонтали от родительского
элемента (в нашем случае родительский элемент-form1
but1.Top:=10;//задаём отступ по вертикали от родителського
элемента
but1.Click+=but1_click;//включаем обработку нажатия по кнопке
form1.Controls.Add(but1);//подключаем кнопку к форме
application.Run(form1);//запускаем форму
```

end.

Оригинал статьи здесь:

http://ru.wikibooks.nym.su/wiki/GUI\_Help/%D0%92%D0%B2%D0%B5%D0%B4%D0%B5%D0%B5%D0%B5%D0%B5\_% D0%B2\_Windows\_Forms